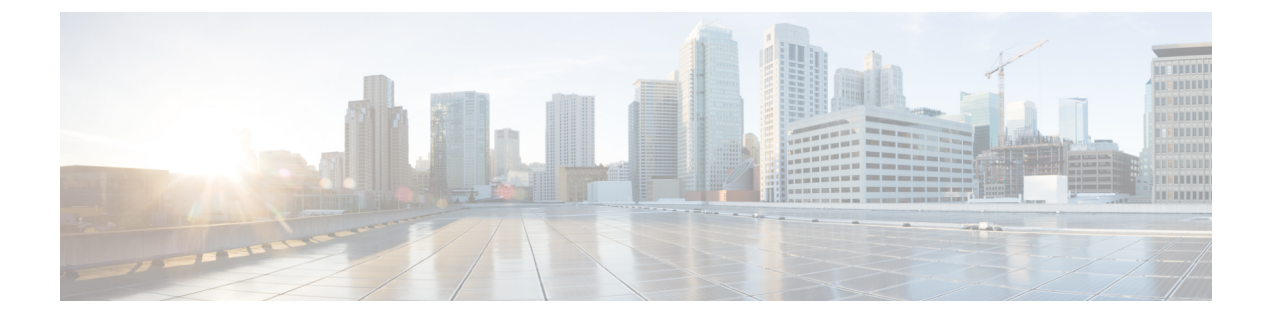

# **Offline licensing**

This section describes how to:

- get a license in an offline environment.
- update a license registration in case the Center has run out of tokens.
- return to evaluation mode.
- Get a license in an offline environment, on page 1
- Update license registration, on page 12
- Return to evaluation mode, on page 24

# Get a license in an offline environment

This section describes how to get a license in an offline environment.

You will:

- 1. Set Cisco Cyber Vision Center license (ESSENTIALS or ADVANTAGE).
- 2. Perform pre-registration checks.
- 3. Register the Center.
- 4. Reserve a license.
- 5. Authorize the license.

### Set Cisco Cyber Vision Center license

Before starting with license registration, make sure that the license type set is relevant to the Center usage. You can choose between Essentials and Advantage. Note that changing this setting can cause additional costs.

To set the Cisco Cyber Vision Center's license:

#### Procedure

**Step 1** Navigate to System Administration > License.

**Step 2** Click "edit the Software Subscription Licensing".

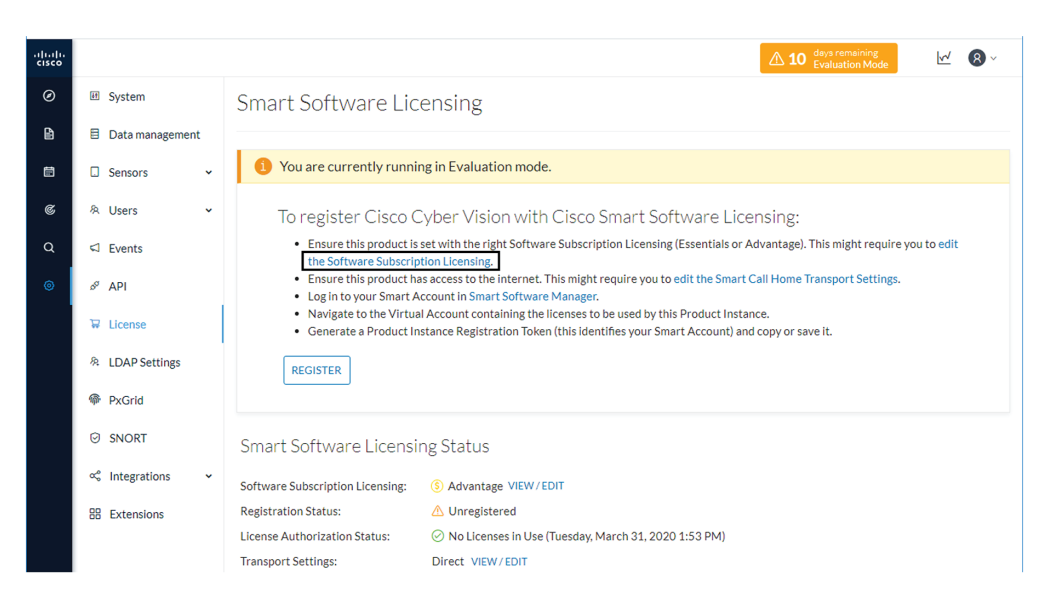

**Step 3** Toggle the button to select the license type (Essentials or Advantage).

**Note** By default, the license type is set to Advantage.

| onfigure which functionalities the product will ha        | we. Note that this setting can cause additional cost.         |
|-----------------------------------------------------------|---------------------------------------------------------------|
| ESSENTIALS                                                | ADVANTAGE                                                     |
| <ul> <li>Dynamic comprehensive asset inventory</li> </ul> | <ul> <li>All essentials features</li> </ul>                   |
| <ul> <li>Identify relationship between assets</li> </ul>  | <ul> <li>Anomaly Detection, user-defined baselines</li> </ul> |
| <ul> <li>Vulnerability detection</li> </ul>               | <ul> <li>Signature based Detection</li> </ul>                 |
| <ul> <li>API for integration with IT Platform</li> </ul>  |                                                               |
| History of events                                         |                                                               |
|                                                           |                                                               |

| Software Subscription Licensing<br>Configure which functionalities the product will have.                                                                                                    | Note that this setting can cause additional cost.                                                                                                    |
|----------------------------------------------------------------------------------------------------|----------------------------------------------------------------------------------------------------|
| ESSENTIALS<br>• Dynamic comprehensive asset inventory<br>• Identify relationship between assets<br>• Vulnerability detection<br>• API for integration with IT Platform<br>• History of events | <ul> <li>ADVANTAGE</li> <li>All essentials features</li> <li>Anomaly Detection, user-defined baselines</li> <li>Signature based Detection</li> </ul> |
|                                                                                                    | Ok Cancel                                                                                                    |

### Perform pre-registration checks

#### Procedure

**Step 1** Check the License Reservation:

The License Reservation feature is required to perform an offline licensing registration. Before proceeding with the following steps, check from the License menu in CSSM that the License reservation button is enabled. If it's not the case, open a case in cisco.com and provide a business justification.

| Cisco Software Central                                                                                                    |                           | cisco                   |                           |                               | Q                        | M                 |
|----------------------------------------------------------------------------------------------------|---------------------------|-------------------------|---------------------------|-------------------------------|--------------------------|-------------------|
| Cisco Software Central > Smart Software Licensing<br>Smart Software Licensing                                                                                                    |                           |                         |                           | InternalTestDemoAcc<br>Feedba | count20.cis<br>ck Suppor | co.com<br>rt Help |
| Alerts         Inventory         Convert to Smart Licensing         Reg           Virtual Account:         IOT Security Demos         General         Licenses         Product Instances | orts   Preferences   On-P | rem Accounts   Activity | 👩 Major   (               | 10 Minor 6 Informationa       | Hide A                   | Alerts            |
| Available Actions 👻 Manage License                                                                                                    | Tags License Reserv       | ation                   | Show License Transactions | By Na<br>earch by License     | me   By Tay<br>O         | g<br>L            |
| License                                                                                                    | Billing Pr                | ırchased In Use         | Substitution Balance      | Alerts                        | Actions                  |                   |

**Step 2** Check the number of tokens available:

A token equals a component in Cisco Cyber Vision. Before starting, take a moment to consider the number of tokens available in CSSM. This information will be useful in a later procedure to assign a number of token to the Center instance.

#### **Example:**

Herebelow, 14343/59000 tokens are in use. 44657 tokens are still available.

| Cisco Software Central                                                                                                    |                                                  | cisco                                                              |                                     |                 |                                             | Q                                                |
|----------------------------------------------------------------------------------------------------|--------------------------------------------------|--------------------------------------------------------------------|-------------------------------------|-----------------|---------------------------------------------|--------------------------------------------------|
| co Software Central > Smart Software Licensing                                                                                                    |                                                  |                                                                    |                                     |                 | 💼 InternalTestDemo/                         | Account20.cisco                                  |
| mart Software Licensing                                                                                                    |                                                  |                                                                    |                                     |                 | Feed                                        | back Support                                     |
| ts   Inventory   Convert to Smart Licensing                                                                                                    | Reports Preferences                              | On-Prem Accounts Activity                                          |                                     |                 |                                             |                                                  |
| tual Account: IOT Security Demos                                                                                                    |                                                  |                                                                    |                                     | 6 Major         | 10 Minor 6 Information                      | hal Hide Ale                                     |
|                                                                                                    |                                                  |                                                                    |                                     |                 |                                             |                                                  |
| General Licenses Product Instance                                                                                                    | es Event Log                                     |                                                                    |                                     |                 |                                             |                                                  |
| General Licenses Product Instance                                                                                                    | es Event Log                                     |                                                                    |                                     |                 | By I                                        | Name   By Tag                                    |
| General Licenses Product Instance<br>Available Actions - Manage Lice                                                                                  | es Event Log<br>ense Tags License                | e Reservation                                                      | Show License Tran                   | nsactions S     | By I                                        | Name   By Tag<br>Q                               |
| General Licenses Product Instance Available Actions   Manage Licenses                                                                                 | es Event Log                                     | e Reservation                                                      | ☑ Show License Tran                 | nsactions S     | By I<br>earch by License<br>Adva            | Name   By Tag<br>Q<br>anced Search •             |
| General Licenses Product Instance Available Actions  Manage License License                                                                           | ense Tags                                        | e Reservation                                                      | ☑ Show License Tran<br>Substitution | Balance         | By I<br>earch by License<br>Adva<br>Alerts  | Name   By Tag<br>Q<br>anced Search ~<br>Actions  |
| General Licenses Product Instance<br>Available Actions - Manage Lice                                                                                  | es Event Log ense Tags   License Billing         | e Reservation                                                      | Show License Tran                   | Balance         | By I<br>earch by License<br>Adva<br>Alerts  | Name   By Tag<br>anced Search ~<br>Actions       |
| General Licenses Product Instance<br>Available Actions  Manage Lice                                                                                   | es Event Log ense Tags   License   Billing       | e Reservation                                                      | Show License Tran                   | Balance         | By I<br>pearch by License<br>Adva<br>Alerts | Name   By Tag<br>Q<br>anced Search ~<br>Actions  |
| General Licenses Product Instance<br>Available Actions  Manage Lice                                                                                   | ess Event Log                                    | e Reservation                                                      | Show License Trar.                  | Balance         | By I<br>earch by License<br>Adva            | Name   By Tag<br>Q<br>inced Search ~<br>Actions  |
| General Licenses Product Instance Available Actions  Manage License                                                                                   | ess Event Log                                    | e Reservation D                                                    | Show License Trar                   | Balance         | By I<br>earch by License<br>Adva<br>Alerts  | Name   By Tag<br>Q<br>annoed Search ~<br>Actions |
| General     Licenses     Product Instance       Available Actions •     Manage License       License       General       Cisco Cyber Vision Advantage | es Event Log ense Tags   License Billing Prepald | e Reservation<br>Purchased In Use<br>59000 14343 A (9843 Reserved) | Show License Tran<br>Substitution   | Balance + 44657 | By I<br>earch by License<br>Advra<br>Alerts | Actions -                                        |

### **Register the Center**

This section describes how to register a Center for an offline reservation in Cisco Cyber Vision. During this procedure, you will generate a Reservation Request code which will later be used in CSSM.

#### Procedure

**Step 1** In Cisco Cyber Vision, click the button Register.

| 1 | You are currently running in Evaluation mode.                                                                                                    |
|---|----------------------------------------------------------------------------------------------------|
|   | To register Cisco Cyber Vision with Cisco Smart Software Licensing:                                                                                                    |
|   | <ul> <li>Ensure this product is set with the right software Subscription Licensing (Essentials of Advantage). This might require you to edit the Software Subscription Licensing.</li> <li>Ensure this product has access to the internet. This might require you to edit the Smart Call Home Transport Settings.</li> <li>Log in to your Smart Account in Smart Software Manager.</li> </ul> |
|   | Navigate to the Virtual Account containing the licenses to be used by this Product Instance.     Generate a Product Instance Registration Token (this identifies your Smart Account) and copy or save it.                                                                                                    |
|   | REGISTER                                                                                                    |

The Smart Software Licensing Product Registration window opens.

**Step 2** Click the "Start here" link.

| Smart Software Licensing Product Registration                                                                                                    |         |
|----------------------------------------------------------------------------------------------------|---------|
| To register the product for Smart Software Licensing:                                                                                                    |         |
| <ul> <li>Ensure that you have connectivity to the url specified in your Smart Call Home settings. By default, this will require Internet access. If your Smart Acco authorized for License Reservation and you wish to reserve licenses start here.</li> <li>Paste the Product Instance Registration Token you generated from Smart Software Manager.</li> </ul> | ount is |
| Product Instance Registration Token:                                                                                                    |         |
|                                                                                                    | ^       |
| ٢                                                                                                    | >       |
| . Reregister this product instance if it is already registered                                                                                                    |         |
| Register Ca                                                                                                    | ncel    |

**Step 3** If your Smart Account is authorized to generate tokens (i.e. the License Reservation button is active in CSSM), click Yes.

| 🛆 Ensure Smart Account Can Use Li                                                                                                    | cense Reservation                                                                                                    |
|----------------------------------------------------------------------------------------------------|----------------------------------------------------------------------------------------------------|
| Use of the License Reservation requires specific permission Licenses in Smart Software Manager , your account does n                                               | n from Cisco. If you do not see a "Reserve Licenses" button in Inventory ><br>ot have the ability to use this feature. |
| Please be aware that License Reservation reduces or nullif                                                                                                    | ies many of the benefits of Smart Licensing including:                                                                 |
| <ul> <li>Dynamic movement of license consumption betwee</li> <li>License usage visibility and asset management</li> <li>Simplified product registration</li> </ul> | n products, failed or otherwise                                                                                        |
|                                                                                                    | Yes, My Sman, Account is License Reservation Enabled                                                                   |

**Step 4** Click Generate Reservation Request code.

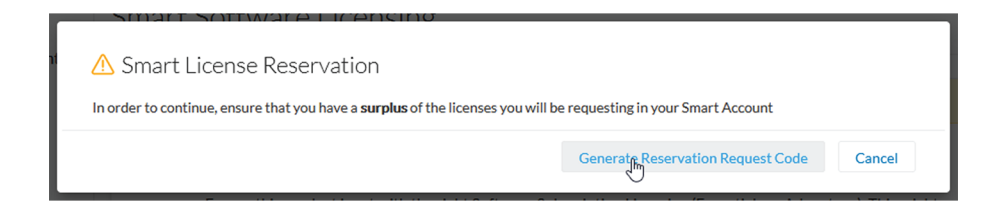

Your Reservation Request code is shown.

| our License Reservation Request Code is displayed below. To co                                                                                                    | nplete your license Reservation:                                                                                                    |           |
|----------------------------------------------------------------------------------------------------|----------------------------------------------------------------------------------------------------|-----------|
| <ul> <li>Got to the desired Virtual Account in Smart Software Man</li> <li>Entrer or paste this Reservation Request Code into the wir<br/>Generate Authorization Code button</li> <li>Save or copy the Reservation Authorization Code that is go</li> </ul> | user and click the "Reserve Licenses" button on the License<br>dow that appears, choose the licenses to reserve and click th<br>nerated and return to the Smart Licensing page to install it. | tab<br>ne |
| B-ZCV-CNTR-ESXI:CENTERVM-INT17047-BrUWXwm1X-66                                                                                                    |                                                                                                    | ^         |
|                                                                                                    |                                                                                                    | >         |

- **Step 5** Copy it and save it somewhere or click Save to file.
- **Step 6** Close the window.

The Cisco Cyber Vision License Reservation Request is in pending status and several new buttons are displayed that will allow you to perform the actions described in the following sections.

|                                                                                                    | ▲ 0 days remaining<br>Evaluation Mod                                                              | de 🗹                                                       | 8 ~ |
|----------------------------------------------------------------------------------------------------|---------------------------------------------------------------------------------------------------|------------------------------------------------------------|-----|
| Smart Software Licensing<br>To view and manage Smart Licenses for your Cisco Smart Account, go to Smart Software Manager                                                                                                    |                                                                                                   | ACTIONS -                                                  |     |
| 1 This product has a pending License Reservation Request.                                                                                                    |                                                                                                   |                                                            |     |
| <ul> <li>To complete the reservation:</li> <li>Go to the desired Virtual Account in Smart Software Manager and click the "Reserve</li> <li>Enter, paste, or upload your Reservation Request Code or file into the window that an and click the Install Request Authorization Code/File button to generate the Reserva</li> <li>Save or copy the Reservation Authorization Code that is generated and click the enter button bellow</li> </ul> | Licenses" button on<br>pears, choose the licer<br>ation Auhtorization Co<br>er Reservation Author | the Licenses tai<br>nses to reserve<br>ode<br>ization Code | D   |
| ENTER RESERVATION AUTHORIZATION CODE     RETURN RESERVATION AUTHORIZATION CODE       CANCEL RESERVATION REQUEST                                                                                                    | VIEW RESERVATION RE                                                                               | QUEST CODE                                                 |     |

These buttons will allow you to perform the following actions:

- Enter reservation authorization code: Finalize the reservation request with a code provided in the Smart Accounting software.
- Return reservation authorized code: Deregister a Center and restore tokens to the licensing balance.
- View reservation request code: View the request code in case you didn't copy/save it.
- Cancel reservation request: Cancel the license request.

L

### **Reserve** a license

This section describes how to reserve a license in CSSM. To do so, you will use the Reservation Request code generated in Cisco Cyber Vision in order to reserve a license and assign it a number of tokens. As a result, you will get an authorization code to be entered in Cisco Cyber Vision in the following procedure.

#### Procedure

- **Step 1** Access and log in to CSSM.
- Step 2 Under License, click Smart Software Licensing.

| Cisco Software Central                                                                                                    | uluiu<br>cisco                                                                                                    | ୦                                                                                                    |
|----------------------------------------------------------------------------------------------------|----------------------------------------------------------------------------------------------------|----------------------------------------------------------------------------------------------------|
| <u>+</u>                                                                                                    |                                                                                                    |                                                                                                    |
| Download & Upgrade Solution Solution So | Network Plug and Play<br>Plug and Play Connect<br>Device management through PnP Connect portal<br>Learn about Ahvork Plug and Play<br>Training, documentation and videos | License Traditional Licensing Generate and manage PAC-based and other device licenses, including demo icenses. Smart Sathware Levension Track and manage smart Software Levenses. Enterprise Agreements Generate and manage licenses from Enterprise Agreements. |
| 7                                                                                                    |                                                                                                    | ⇔                                                                                                    |
| Order                                                                                                    |                                                                                                    | Administration                                                                                                    |

- **Step 3** Click Inventory > Licenses.
- **Step 4** Click the License Reservation button.

I

| Cisco Software Central                                                                                                    |                                                                                                    | ןן<br>כו       | sco                        |                     |                                           |                                 | Q         | M      |
|----------------------------------------------------------------------------------------------------|----------------------------------------------------------------------------------------------------|----------------|----------------------------|---------------------|-------------------------------------------|---------------------------------|-----------|--------|
| Cisco Software Central > Smart Software Licensing                                                                                                    |                                                                                                    |                |                            |                     |                                           | nternalTestDemoAcco             | unt20.cis | co.com |
| Smart Software Licensing                                                                                                    |                                                                                                    |                |                            |                     |                                           | Feedback                        | Suppor    | t Help |
| Alerts   Inventory   Convert to Smart Licensing   F                                                                                                    | Reports Preferences                                                                                                    | On-Prem Accour | ts Activity                |                     |                                           |                                 |           |        |
| Virtual Account: IOT Security Demos General Licenses Product Instances Available Actions  Manage License                                                                                                    | Event Log                                                                                                    | se Reservation |                            | 3 Show License Trai | Major 10 Minor       Image: Search by Lie | Informational           By Name | Hide A    | lerts  |
|                                                                                                    | 01111-                                                                                                    | Duraharan      | to the s                   | Outofficier         | Delever Litter                            | Advanced                        | d Search  | •      |
| License                                                                                                    | Billing                                                                                                    | Purchased      | in Use                     | Substitution        | Balance Alerts                            | · · ·                           | Actions   |        |
| Contractor Internet                                                                                                    | Prepara                                                                                                    |                |                            |                     |                                           |                                 | _         |        |
| CONTRACTORS                                                                                                    | Prepart                                                                                                    |                |                            |                     | - 1                                       |                                 | -         |        |
| Cara Automati Photos Laws                                                                                                    | Prepara                                                                                                    |                |                            |                     |                                           |                                 | -         |        |
| Cisco Cyber Vision Advantage                                                                                                    | Prepaid                                                                                                    | 59000          | 14343 A<br>(9843 Reserved) |                     | + 44657                                   | ,                               | Actions 🖣 |        |
| A residence in the second second s | and the second second s |                |                            |                     |                                           |                                 |           |        |

The Smart License Reservation wizard opens.

| Ant License Reservation                                                                                                    | STEP 2<br>Select Licenses<br>instances that cannot connect to<br>ration Request Code from the pro-<br>cee the configuration guide for the<br>Code below<br>ved<br>ization Code | STEP 3<br>Review and confirm<br>the internet for security reasons.<br>duct instance.<br>product being licensed. | STEP 4<br>Authorization C | code |       |        |
|----------------------------------------------------------------------------------------------------|----------------------------------------------------------------------------------------------------|----------------------------------------------------------------------------------------------------|---------------------------|------|-------|--------|
| STEP 1<br>Enter Request Code<br>but can reserve licenses for product,<br>but will begin by generating a Reserve<br>beam how to generate this code, s<br>nee you have generated the code:<br>1) Enter the Reservation Request<br>2) Select the licenses to be reserved<br>3) Generate a Reservation Authoriza<br>Reservation Request Code:<br>CB-2CV-CNTR-ESXI:CENTERVIMI | STEP 2<br>Select Licenses                                                                                                    | STEP 3<br>Review and confirm<br>the Internet for security reasons.<br>duct Instance.<br>product being licensed. | STEP 4<br>Authorization C | Code |       |        |
| Enter Request Code<br>ou can reserve licenses for product<br>ou will begin by generating a Reserve<br>o learn how to generate this code, s<br>nice you have generated the code:<br>1) Enter the Reservation Request<br>2) Select the licenses to be resenve<br>3) Generate a Reservation Authoriza<br>Reservation Request Code:<br>CB-ZCV-CNTR-ESXI:CENTERVIMI           | Select Licenses<br>instances that cannot connect to<br>vation Request Code from the pro-<br>ee the configuration guide for the<br>Code below<br>ved<br>ization Code            | Review and confirm<br>the Internet for security reasons.<br>duct instance.<br>product being licensed.           | Authorization C           | Code |       |        |
| ou can reserve licenses for product.<br>ou will begin by generating a Resen<br>o learn how to generate this code, s<br>nce you have generated the code:<br>1) Enter the Reservation Request<br>2) Select the licenses to be resen<br>3) Generate a Reservation Authoriza<br>Reservation Request Code:<br>CB-ZCV-CNTR-ESXI:CENTERVIMI                                     | instances that cannot connect to<br>ration Request Code from the pro-<br>ee the configuration guide for the<br>Code below<br>ved<br>ization Code                               | the Internet for security reasons.<br>duct Instance.<br>product being licensed.                                 |                           |      |       |        |
| Ince you have generated the code:<br>1) Enter the Reservation Request<br>2) Select the licenses to be resen<br>3) Generate a Reservation Authoriz<br>4) Enter the Reservation Authoriz<br>Reservation Request Code:<br>CB-ZCV-CNTR-ESXI:CENTERVM-I                                                                                                    | Code below<br>ved<br>ization Code                                                                                                    |                                                                                                    |                           |      |       |        |
| 1) Enter the Reservation Request<br>2) Select the licenses to be reser<br>3) Generate a Reservation Author<br>4) Enter the Reservation Authorizz<br>Reservation Request Code:<br>CB-ZCV-CNTR-ESXI:CENTERVM-I                                                                                                    | Code below<br>ved<br>ization Code                                                                                                    |                                                                                                    |                           |      |       |        |
| 2) Select the licenses to be reser<br>3) Generate a Reservation Authoriza<br>4) Enter the Reservation Authoriza<br>reservation Request Code:<br>CB-ZCV-CNTR-ESXI:CENTERVM-I                                                                                                    | ved<br>ization Code                                                                                                    |                                                                                                    |                           |      |       |        |
| 3) Generate a Reservation Author     4) Enter the Reservation Authorize     Reservation Request Code:     CB-ZCV-CNTR-ESXI:CENTERVM-I                                                                                                    | ization Code                                                                                                    |                                                                                                    |                           |      |       |        |
| CB-ZCV-CNTR-ESXI:CENTERVM-I                                                                                                    | tion Oods on the needed in stand                                                                                                    | a to a still out a the standard and                                                                             |                           |      |       |        |
| CB-ZCV-CNTR-ESXI:CENTERVM-I                                                                                                    | ation Code on the product instanc                                                                                                    | e to activate the reatures                                                                                      |                           |      |       |        |
| CB-ZCV-CNTR-ESXI:CENTERVM-I                                                                                                    |                                                                                                    |                                                                                                    |                           |      |       |        |
|                                                                                                    | NT17047-BrUWXwm1X-66                                                                                                    |                                                                                                    |                           |      |       |        |
|                                                                                                    |                                                                                                    |                                                                                                    |                           |      |       |        |
|                                                                                                    |                                                                                                    |                                                                                                    |                           |      |       |        |
|                                                                                                    |                                                                                                    |                                                                                                    |                           |      |       |        |
|                                                                                                    |                                                                                                    | Pre                                                                                                    |                           |      |       |        |
|                                                                                                    |                                                                                                    | ВІС                                                                                                    | Opioad                    |      |       |        |
| io learn how to enter this code, see                                                                                                    | the configuration guide for the pro                                                                                                    | oduct being licensed                                                                                            |                           |      |       |        |
|                                                                                                    |                                                                                                    |                                                                                                    |                           |      | Cance | l Next |
|                                                                                                    |                                                                                                    |                                                                                                    |                           |      |       |        |

**Step 5** Paste or upload the Request Code previously retrieved from Cisco Cyber Vision and click Next.

**Step 6** Reserve the number of tokens (i.e. components) for the Center instance and click Next.

|                |                                                                                      |                                                |                                    |                |        |           |           |         |        | ~ ~  |
|----------------|--------------------------------------------------------------------------------------|------------------------------------------------|------------------------------------|----------------|--------|-----------|-----------|---------|--------|------|
| Sm             | art License Reservat                                                                 | ion                                            |                                    |                |        |           |           |         |        | ×    |
|                | STEP 1 🗸                                                                             | STEP <b>2</b><br>Select Licenses               | STEP <b>3</b><br>Review and confir | m              | STEP 4 | n Code    |           |         |        |      |
| Р              | roduct Instance Details                                                              |                                                |                                    |                |        |           |           |         |        | ^    |
|                | Product Type:                                                                        | CCV                                            |                                    |                |        |           |           |         |        |      |
|                | UDI PID:                                                                             | CV-CNTR-ESXI                                   |                                    |                |        |           |           |         |        |      |
|                | UDI Serial Number:                                                                   | CENTERVM-INT17047                              |                                    |                |        |           |           |         |        |      |
| Liv<br>In<br>© | censes to Reserve<br>order to continue, ensure that yo<br>Reserve a specific license | u have a surplus of the licenses you           | want to reserve in the Virtu       | ual Account.   |        |           |           |         |        |      |
|                | License                                                                              |                                                |                                    | Expires        |        | Purchased | Available | Reserve |        |      |
|                | Cisco Cyber Vision Advantage<br>Cisco Cyber Vision Advantage Smart lic               | ense. Inclusive of Cyber Vision Essentials Cap | abilities.                         | multiple terms |        | 59000     | 49107     | 50      |        | ]    |
|                |                                                                                      |                                                |                                    |                |        |           |           |         |        | ~    |
|                |                                                                                      |                                                |                                    |                |        |           |           |         | Cancel | Next |

**Step 7** Review and confirm the reservation by clicking Generate Authorization Code.

| Sm | art License Reserva                  | tion                                             |                                     |                                     |                     | ×                          |
|----|--------------------------------------|--------------------------------------------------|-------------------------------------|-------------------------------------|---------------------|----------------------------|
|    | STEP 1 🗸                             | STEP 2 ~<br>Select Licenses                      | STEP <b>3</b><br>Review and confirm | STEP <b>4</b><br>Authorization Code |                     |                            |
| Р  | roduct Instance Details              | 5                                                |                                     |                                     |                     |                            |
|    | Product Type:                        | CCV                                              |                                     |                                     |                     |                            |
|    | UDI PID:                             | CV-CNTR-ESXI                                     |                                     |                                     |                     |                            |
|    | UDI Serial Number:                   | CENTERVM-INT17047                                |                                     |                                     |                     |                            |
| L  | icenses to Reserve                   |                                                  |                                     |                                     |                     |                            |
|    | License                              |                                                  |                                     | Expires                             | Quantity to Reserve |                            |
|    | Cisco Cyber Vision Advantage         | 9                                                | 4 701                               |                                     | 50                  |                            |
|    | Usco Cyber Vision Advantage smart in | cense. Inclusive of Cyber Vision Essentials Gapa | birties.                            |                                     |                     |                            |
|    |                                      |                                                  |                                     |                                     |                     |                            |
|    |                                      |                                                  |                                     |                                     |                     |                            |
|    |                                      |                                                  |                                     |                                     |                     |                            |
|    |                                      |                                                  |                                     |                                     |                     |                            |
|    |                                      |                                                  |                                     |                                     | _                   |                            |
|    |                                      |                                                  |                                     |                                     | Cancel Back Ge      | enerate Authorization Code |
| A  | Cieco Cyber Vision Essentials        | Prenaid                                          | 10000 0                             |                                     | + 10000             | Actions -                  |

**Step 8** Get your authorization code.

The authorization code should be copied to clipboard or save into a file.

| 1                                                             |                                                                                   | يابيان.                                                      |                    | 2                                                                                                    | $\sim$      |
|---------------------------------------------------------------|-----------------------------------------------------------------------------------|--------------------------------------------------------------|--------------------|----------------------------------------------------------------------------------------------------|-------------|
| nart License Reservat                                         | ion                                                                               |                                                              |                    |                                                                                                    |             |
| STEP 1                                                        | STEP 2 🗸                                                                          | STEP 3 🗸                                                     | STEP 4             |                                                                                                    |             |
| Enter Request Code                                            | Select Licenses                                                                   | Review and confirm                                           | Authorization Code |                                                                                                    |             |
| The Reservation Authorization<br>Enter this code into the Sma | on Code below has been generated for<br>irt Licensing settings for the product, t | or this product instance.<br>o enable the licensed features. |                    |                                                                                                    |             |
| roduct Instance Details                                       |                                                                                   |                                                              |                    |                                                                                                    |             |
| Product Type:                                                 | CCV                                                                               |                                                              |                    |                                                                                                    |             |
| UDI PID:                                                      | CV-CNTR-ESXI                                                                      |                                                              |                    |                                                                                                    |             |
| UDI Serial Number:                                            | CENTERVM-INT17047                                                                 |                                                              |                    |                                                                                                    |             |
| Authorization Code:                                           |                                                                                   |                                                              |                    |                                                                                                    |             |
|                                                               |                                                                                   |                                                              |                    | And the second second s | inat<br>tao |
| o learn how to enter this code, see                           | e the configuration guide for the produ                                           | ict being licensed                                           |                    |                                                                                                    |             |
|                                                               |                                                                                   |                                                              |                    |                                                                                                    |             |
|                                                               |                                                                                   |                                                              | De                 | ownload as File Copy to Clipboard                                                                                                    | Clo         |
| Cisco Cubar Vision Essentials                                 | Prenaid                                                                           | 10000 0                                                      |                    | + 10000                                                                                                    | Actions     |

In Inventory > Product Instances, you should see the instance you just created.

| Cisco Software Central > Smart Software Licensing                                                           |                                |                    | 💷 InternalTest               | DemoAccount20.cisco.com |
|----------------------------------------------------------------------------------------------------|--------------------------------|--------------------|------------------------------|-------------------------|
| Smart Software Licensing                                                                                    |                                |                    |                              | Feedback Support Help   |
| Alerts   Inventory   Convert to Smart Licensing   Reports   F                                               | Preferences   On-Prem Accounts | Activity           |                              |                         |
| Virtual Account: IOT Security Demos                                                                         |                                |                    | 6 Major   10 Minor   5 Info  | rmational Hide Alerts   |
| General Licenses Product Instances Ever                                                                     | it Log                         |                    |                              |                         |
| Authorize License-Enforced Features                                                                         |                                |                    | Search by Name, Product Type | Q                       |
| Name                                                                                                    | Product Type                   | Last Contact 🗢     | Alerts                       | Actions                 |
| UDI_PID:CV-CNTR-ESXI; UDI_SN:CENTERVM-INT17047;                                                             | CCV                            | 2020-Dec-16 18:50  | ):19 (Reserved Licens        | Actions 👻               |
| all, Managine, all, Jacobson, Street,                                                                       |                                | 2020-008-02-02-02  | 10                           | Address -               |
| 10,70 (> 0/9 (01 (0, 0) Reas Tell (all 148)                                                                 |                                | 2020-0au -7 14-2   | 17 Susanati Jana             | 10000-                  |
| $(0, \beta \in \mathbb{C})$ (17.10), $(0, \beta \in \mathbb{R})$ , the first state of the $\mathcal{T}_{1}$ |                                | $      \leq      $ | W. Passent Joseph.           | Andrew w                |

### Authorize the license

This section describes how to enter the authorization code retrieved from CSSM in Cisco Cyber Vision. At the end of this procedure the installation of the license will be complete.

To authorize the license:

#### Procedure

**Step 1** In Cisco Cyber Vision, click the button Enter Reservation Authorized Code.

|                                                                                                    |                                                                                                    | ▲ 0 days ren<br>Evaluati                                                                                                    | ion Mode                                                                              |
|----------------------------------------------------------------------------------------------------|----------------------------------------------------------------------------------------------------|----------------------------------------------------------------------------------------------------|---------------------------------------------------------------------------------------|
| Smart Software Licensing<br>To view and manage Smart Licenses for your Cisco Sr                                                                                                    | nart Account, go to Smart Softwa                                                                                                    | re Manager                                                                                                    | ACTIONS -                                                                             |
| 1 This product has a pending License Re                                                                                                    | servation Request.                                                                                                    |                                                                                                    |                                                                                       |
| To complete the reservation:<br>• Go to the desired Virtual Account in Sm<br>• Enter, paste, or upload your Reservation<br>and click the Install Request Authoriza<br>• Save or copy the Reservation Authorization bellow<br>ENTER RESERVATION AUTHORIZATION CODE<br>CANCEL RESERVATION REQUEST | nart Software Manager and click<br>n Request Code or file into the w<br>tion Code/File button to generate<br>ation Code that is generated and<br>RETURN RESERVATION AUTHORIZAT | the "Reserve Licenses" but<br>indow that apears, choose ti<br>the Reservation Auhtoriza<br>click the enter Reservation A<br>rion code | ton on the Licenses tab<br>he licenses to reserve<br>titon Code<br>Authorization Code |

Smart Software Licensing Status

| Software Subscription Licensing: | S Advantage VIEW/EDIT                                        |
|----------------------------------|--------------------------------------------------------------|
| Registration Status:             | △ License Reservation Pending                                |
| License Authorization Status:    | ⊘ No Licenses in Use (Wednesday, December 16, 2020 11:43 AM) |

The Enter Reservation Authorized Code window opens.

- **Step 2** Paste the code or upload the file previously retrieved in CSSM.
- **Step 3** Click Install Authorization Code/File.

| Enter Reservation Authorization Code                                                                      |
|----------------------------------------------------------------------------------------------------|
| To complete the reservation, enter or upload a file containing your Reservation Authorization Code below. |
| Reservation Authorization Code :                                                                          |
| C                                                                                                    |
| Browse                                                                                                    |
| Install Authorization Code/File Cancel                                                                    |

The Cisco Cyber Vision registration status switches to registered and the license authorization status to authorized.

| Smart Software L                                                                                                    | icensing                                                                                                    |                | ACT             |            |
|----------------------------------------------------------------------------------------------------|----------------------------------------------------------------------------------------------------|----------------|-----------------|------------|
| To view and manage Smart Licer                                                                                               | ses for your Cisco Smart Account, go to Smart Software Manager                                                                                                    |                |                 |            |
| Smart Software Lice                                                                                                    | nsing Status                                                                                                    |                |                 |            |
| Software Subscription Licensing                                                                                              | g: 🚯 Advantage                                                                                                    |                |                 |            |
| Registration Status:                                                                                                    | ⊘ Registered - License Reservation (Thursday, December 17, 2020 3:27 PM)                                                                                                    |                |                 |            |
|                                                                                                    |                                                                                                    |                |                 |            |
| License Authorization Status:                                                                                                | Authorized - Reserved (Thursday, December 17, 2020 3:27 PM)                                                                                                    |                |                 |            |
| License Authorization Status:<br>Smart License Usage                                                                         | Authorized - Reserved (Thursday, December 17, 2020 3:27 PM)  RESERVED LICENSES                                                                                                 |                | In              |            |
| License Authorization Status:<br>Smart License Usage<br>UPDATE RESERVATION RETURN<br>License (Version)                       | Authorized - Reserved (Thursday, December 17, 2020 3:27 PM)  RESERVED LICENSES  Description                                                                                    | Reserved       | In<br>Use       | Statu      |
| License Authorization Status:<br>Smart License Usage<br>UPDATE RESERVATION RETURN<br>License (Version)<br>Cisco Cyber Vision | Authorized - Reserved (Thursday, December 17, 2020 3:27 PM)  IRESERVED LICENSES  Description  Cisco Cyber Vision Advantage Smart license. Inclusive of Cyber Vision Essentials | Reserved<br>50 | In<br>Use<br>31 | Statu<br>© |

The installation of the license is complete and you can continue using Cisco Cyber Vision.

# **Update license registration**

Cisco Cyber Vision Smart Licensing includes a limited number of tokens which are distributed among the different product instances of your industrial platform. A token being the equivalent of a component in Cisco Cyber Vision, it can happen that one of your product instance run out of available tokens. In this case, the message "out of compliance" appears in Cisco Cyber Vision. In an offline licensing environment, you need to manually update the license reservation by extending the number of tokens attributed to a Center or because you need to add a license for an IDS sensor to use Snort Subscriber rules. If you don't perform this action within 90 days, Cisco Cyber Vision will fall back into evaluation mode. Updating an offline license may lead to additional costs.

In the following example, we will update a license for an IDS sensor.

The license that is out of compliance and needs to be updated appears in Cisco Cyber Vision's License administration page under Smart License Usage.

| .i]i.i]i.<br>cisco |                                                                                                    |                                   |                                                                                                    | Out of comp | ;<br>liance | <u>v</u>              | 8 ~  |
|--------------------|----------------------------------------------------------------------------------------------------|-----------------------------------|----------------------------------------------------------------------------------------------------|-------------|-------------|-----------------------|------|
| Ø                  | 태 System                                                                                                    | Smart Software Lic                | ensing                                                                                                    |             |             | ACTIONS -             |      |
| La la              | 🗐 Data Manage                                                                                                    | To view and manage Smart Licenses | for your Cisco Smart Account, go to Smart Software Manager                                                                                          |             |             | ACTIONS +             |      |
|                    | Network Organizati                                                                                                    | Smart Software Licensi            | ng Status                                                                                                    |             |             |                       |      |
| ¢                  | Sensors                                                                                                    | Software Subscription Licensing:  | S Advantage                                                                                                    |             |             |                       |      |
| Q                  | Active discov     Active discov     A | <ul> <li>License mode:</li> </ul> | Pre-paid Term Subscription                                                                                                    |             |             |                       |      |
| ۲                  | 糸 Users                                                                                                    | Registration Status:              | <ul> <li>Registered - License Reservation (Wednesday, August 10, 2022 1</li> <li>Out of Compliance (Wednesday, August 10, 2022 11:51 AM)</li> </ul> | 1:51 AM)    |             |                       |      |
|                    | ⊲ Events                                                                                                    | License Authorization status.     | Out of compliance (weakesday, August 10, 2022 11.51 Alb)                                                                                            |             |             |                       |      |
|                    | s <sup>⊄</sup> API                                                                                                    | Smart License Usage               |                                                                                                    |             |             |                       |      |
|                    | ₩ License                                                                                                    | UPDATE RESERVATION RETURN RE      | SERVED LICENSES                                                                                                    |             |             |                       |      |
|                    | 条 LDAP Settings                                                                                                    |                                   |                                                                                                    |             | In          |                       |      |
|                    | Snort                                                                                                    | License (Version)                 | Description                                                                                                    | Reserved    | Use         | Status                |      |
|                    | (?) Risk score                                                                                                    | Cisco Cyber Vision Advantage      | Cisco Cyber Vision Advantage Smart license. Inclusive of Cyber<br>Vision Essentials Capabilities.                                                   | 50          | 4           | ⊘ Author              | ized |
|                    | ≪ Integrations                                                                                                    | CISCO_CYBER_VISION_IDS_IC3        | 000                                                                                                    | 0           | 1           | ⊗ Out of<br>Compliand | ce   |
|                    | UL EXCENSIONS                                                                                                    |                                   |                                                                                                    |             |             |                       |      |

### Update the license reservation in CSSM

This procedure describes how to manually update the license in an offline environment. You may have to perform this action because you want to change the number of tokens attributed to a Center or because you need to add a license for an IDS sensor (whenever you want to use Snort Subscriber rules). In this case, the message "the license is out of compliance" is displayed on the top right corner of Cisco Cyber Vision. If you don't perform this action within 90 days, Cisco Cyber Vision will fall back into evaluation mode. Updating an offline license may lead to additional costs.

In the following example, we will update a license for an IDS sensor.

#### Procedure

**Step 1** In Cisco Cyber Vision, navigate to Admin > License.

The license that is out of compliance and needs to be updated appears under Smart License Usage.

| uluulu<br>cisco |                      |                                       |                                                                                                   | Out of comp | ;<br>liance | <u>v</u> 8 -         |
|-----------------|----------------------|---------------------------------------|---------------------------------------------------------------------------------------------------|-------------|-------------|----------------------|
| Ø               | 🗄 System             | Smart Software Licer                  | nsing                                                                                             |             |             | ACTIONS -            |
|                 | 🗐 Data Manage 🗸      | To view and manage Smart Licenses for | your Cisco Smart Account, go to Smart Software Manager                                            |             |             |                      |
|                 | Network Organization | Smart Software Licensing              | Status                                                                                            |             |             |                      |
| ¢               | . Sensors 🗸          | Software Subscription Licensing: (§   | Advantage                                                                                         |             |             |                      |
| Q               |                      | License mode: Pr                      | re-paid Term Subscription                                                                         |             |             |                      |
| _               | <b>A</b> 11          | Registration Status:                  | Registered - License Reservation (Wednesday, August 10, 2022 1                                    | 1:51 AM)    |             |                      |
| Ŵ               | A Users 🗸            | License Authorization Status:         | Out of Compliance (Wednesday, August 10, 2022 11:51 AM)                                           |             |             |                      |
|                 | ⊲ Events             |                                       |                                                                                                   |             |             |                      |
|                 | a <sup>¢</sup> API ∽ | Smart License Usage                   |                                                                                                   |             |             |                      |
|                 | ₽ License            | UPDATE RESERVATION RETURN RESERV      | /ED LICENSES                                                                                      |             |             |                      |
|                 | ℜ LDAP Settings      |                                       |                                                                                                   |             | In          |                      |
|                 | Snort                | License (Version)                     | Description                                                                                       | Reserved    | Use         | Status               |
|                 | (?) Risk score       | Cisco Cyber Vision Advantage          | Cisco Cyber Vision Advantage Smart license. Inclusive of Cyber<br>Vision Essentials Capabilities. | 50          | 4           | $\oslash$ Authorized |
|                 | ≪ Integrations ✓     | CISCO_CYBER_VISION_IDS_IC3000         |                                                                                                   | 0           | 1           | 🛞 Out of             |
|                 | 器 Extensions         |                                       |                                                                                                   |             |             | Compliance           |

To update the license, you must retrieve the Center's serial number. You will find it accessing the System statistics page.

**Step 2** Access the System statistics page using the button on the top right corner and copy the Center's serial number.

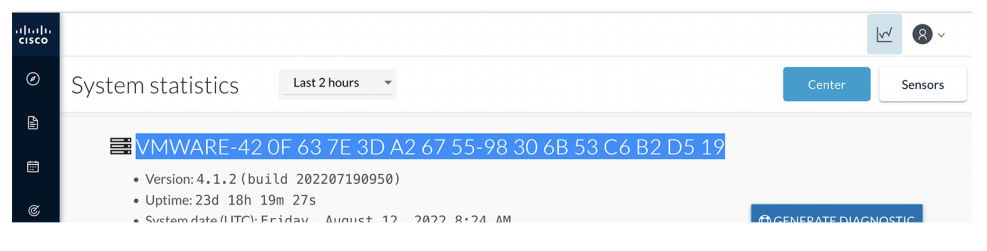

- **Step 3** In CSSM, navigate to Inventory > Product Instances.
- **Step 4** In the search field, paste the Center serial number.

| Cisco Software<br>Central                                                                                  | cisco                                                |                                                                                                    | Q         |                | ٢    |
|----------------------------------------------------------------------------------------------------|------------------------------------------------------|----------------------------------------------------------------------------------------------------|-----------|----------------|------|
| Cisco Software Central > Smart Software Licensing                                                          |                                                      | 💷 InternalTestD                                                                                                    | emoAccou  | unt20.cisco    | .com |
| Smart Software Licensing                                                                                   |                                                      |                                                                                                    |           | Support        | Help |
|                                                                                                    |                                                      |                                                                                                    |           |                |      |
| Virtual Account: IOT Security Demos                                                                        | Fuentling                                            | 26 Major 37 Minor 11 Information                                                                                                    | nal Hio   | de Alerts      |      |
| Virtual Account: IOT Security Demos General Licenses Product Instances Authorize License-Enforced Features | Event Log                                            | 25 Major 37 Minor 11 Information     Search by Device or by Product Type                                                                                                    | nal Hio   | de Alerts      |      |
| Virtual Account: IOT Security Demos                                                                        | Event Log<br>Product Type                            | 23 Major 37 Minor 11 Information     Search by Device or by Product Type     Last Contact                                                                                                    | nal Hid   | Alerts         |      |
| Virtual Account: IOT Security Demos                                                                        | Event Log<br>Product Type<br>FP                      | 23 Major 37 Minor 11 Information<br>Search by Device or by Product Type<br>Last Contact<br>2021-Mar-28 13:11:09                                                                                                    | nal   Hid | Alerts         |      |
| Virtual Account: IOT Security Demos                                                                        | Event Log Product Type FP CCV                        | 25 Major 37 Minor 11 Information<br>Search by Device or by Product Type<br>Last Contact<br>2021-Mar-28 13:11:09<br>2021-May-04 16:39:46                                                                                                    | nal   Hid | Q       Alerts |      |
| Virtual Account: IOT Security Demos                                                                        | Event Log<br>Product Type<br>FP<br>CCV<br>CCV        | 23 Major         37 Minor         11 Information           Search by Device or by Product Type         Last Contact         2021-Mar-28 13:11:09           2021-May-04 16:39:46         2020-Aug-29 22:54:15         2020-Aug-29 22:54:15                            | Hid Hid   | Q Alerts       |      |
| Virtual Account: IOT Security Demos                                                                        | Event Log<br>Product Type<br>FP<br>CCV<br>CCV<br>CCV | 23 Major         37 Minor         11 Information           Search by Device or by Product Type         Last Contact         2021-Mar-28 13:11:09         2021-Mar-28 13:11:09         2021-May-04 16:39:46         2020-Aug-29 22:54:15         2020-Jun-04 16:55:25 | Hid Hid   | Q Alerts       |      |

### **Step 5** Remove all whitespaces from the serial number and search.

| rtual Account: IOT S   | Security Demos     |              | 26 Major 37 Minor 11 Informational       | Hide Alert  |
|------------------------|--------------------|--------------|------------------------------------------|-------------|
| General Licenses       | Product Instances  | Event Log    |                                          |             |
| Authorize License-Enfo | rced Features      |              | VMware-420f637e3da26755-98306b53c6b2d519 | × °         |
| Name                   |                    | Product Type | Last Contact                             | Alerts      |
| BehrFMC.behrenslab.com |                    | FP           | 2021-Mar-28 13:11:09                     |             |
| center                 |                    | CCV          | 2021-May-04 16:39:46                     |             |
| center                 |                    | CCV          | 2020-Aug-29 22:54:15                     |             |
| center                 |                    | CCV          | 2020-Jun-04 16:55:25                     |             |
| center                 |                    | CCV          | 2020-Jul-31 05:51:53                     |             |
| our Center insta       | ance appears.      |              |                                          |             |
| rtual Account: IOT S   | Security Demos     |              | 25 Major 37 Minor 11 Informational       | Hide Alerts |
| Cananal                | Dreaduat Instances | Fuentles     |                                          |             |

| General   | Licenses        | Product Instances       | Event Log    |                                          |               |
|-----------|-----------------|-------------------------|--------------|------------------------------------------|---------------|
| Authoriz  | e License-Enfor | ced Features            |              | VMware-420f637e3da26755-98306b53c6b2d519 | × °           |
| Name      |                 |                         | Product Type | Last Contact                             | Alerts        |
| UDI_PID:C | V-CNTR-ESXI; U  | DI_SN:VMware-420f637e3d | CCV          | 2022-Aug-10 09:52:17 (Reserved Licenses) |               |
|           |                 |                         |              | Sho                                      | wing 1 Record |

**Step 6** Click the Center instance's link.

| Virtual Acc | ount: IOT Se     | ecurity Demos               |                                                             | 26 Major 37 Minor 11 Informational       | Hide Alerts   |
|-------------|------------------|-----------------------------|-------------------------------------------------------------|------------------------------------------|---------------|
| General     | Licenses         | Product Instances           | Event Log                                                   |                                          |               |
| Authoriz    | e License-Enford | ced Features                |                                                             | VMware-420f637e3da26755-98306b53c6b2d519 | × °           |
| Name        |                  |                             | Product Type                                                | Last Contact                             | Alerts        |
| UDI_PID:C   | V-CNTR-ESXI; UI  | DI_SN:VMware-420f637e3d     | CCV                                                         | 2022-Aug-10 09:52:17 (Reserved Licenses) |               |
|             |                  | UDI_PID<br>UDI_SN<br>53c6b2 | ::CV-CNTR-ESXI;<br>:VMware-420f637e3da26755-98306b<br>d519; | Sho                                      | wing 1 Record |

The Center instance details window pops up.

#### Step 7 Click Update reservation.

| Overview Event Log           |                     |                              |                                      |                                                           |              |
|------------------------------|---------------------|------------------------------|--------------------------------------|-----------------------------------------------------------|--------------|
| Description                  |                     |                              |                                      |                                                           |              |
| Sisco Cyber Vision           |                     |                              |                                      |                                                           |              |
| General                      |                     |                              |                                      |                                                           |              |
| Name:                        | UDI_PID:CV-CNTR-E   | SXI; UDI_SN:VMware-420f63    | 37e3da26755-98306b53c6b2d519;        |                                                           |              |
| Product:                     | Cisco Cyber Vision  |                              |                                      |                                                           |              |
| Host Identifier:             |                     |                              |                                      |                                                           |              |
| MAC Address:                 | -                   |                              |                                      |                                                           |              |
| PID:                         | CV-CNTR-ESXI        |                              |                                      |                                                           |              |
| Serial Number:               | VMware-420f637e3da  | 26755-98306b53c6b2d519       |                                      |                                                           |              |
| UUID:                        | -                   |                              |                                      |                                                           |              |
| Virtual Account:             | IOT Security Demos  |                              |                                      |                                                           |              |
| Registration Date:           | 2022-Aug-10 09:52:1 | 7                            |                                      |                                                           |              |
| Last Contact:                | 2022-Aug-10 09:52:1 | 7 (Reserved Licenses) - Dowr | nload Reservation Authorization Code |                                                           |              |
| icense Usage                 |                     |                              | These lice                           | nses are reserved on this product instance Update reserve | ation        |
| License                      |                     | Billing                      | Expires                              | Required                                                  |              |
| Cisco Cyber Vision Advantage |                     | Prepaid                      | 2025-Jul-01                          | 50                                                        |              |
|                              |                     |                              |                                      | Sh                                                        | owing 1 Reco |
|                              |                     |                              |                                      |                                                           |              |

The Update License Reservation wizard pops up.

Step 8In step 1, select Reserve a specific license.

**Step 9** Reserve the number of tokens required for the corresponding license.

In our example, we reserve one token for the Cisco IC3000 license.

| STEP                                                                                                    |                                                                   | STEP                                | 2                                                       |                                   | S                                | TEP <b>3</b>                                 |
|----------------------------------------------------------------------------------------------------|-------------------------------------------------------------------|-------------------------------------|---------------------------------------------------------|-----------------------------------|----------------------------------|----------------------------------------------|
| Select Licenses                                                                                                    |                                                                   | Review                              | and Confirm                                             |                                   | Aut                              | thorization Code                             |
| Product Type:                                                                                                    | CCV                                                               |                                     |                                                         |                                   |                                  |                                              |
| JDI PID:                                                                                                    | CV-CNTR-ESXI                                                      |                                     |                                                         |                                   |                                  |                                              |
| JDI Serial Number:                                                                                                    | VMware-420f637                                                    | e3da26755-98306b53c6b2d519          |                                                         |                                   |                                  |                                              |
| rder to continue, ensure that you ha                                                                                                    | ve a surplus of the license                                       | s you want to reserve in the Virtu  | ial Account.                                            |                                   |                                  |                                              |
| rder to continue, ensure that you ha<br>Reserve a specific license                                                                                                    | ve a surplus of the license                                       | s you want to reserve in the Virtu  | Expires                                                 | Purchased                         | Available                        | Reserve                                      |
| rder to continue, ensure that you ha<br>Reserve a specific license<br>License<br>Cisco Cyber Vision Advantage<br>Cisco Cyber Vision Advantage Smart Idense.                                                                                                    | Inclusive of Cyber Vision Essential                               | is you want to reserve in the Virtu | Expires<br>multiple terms                               | Purchased 45000                   | Available<br>32856               | Reserve 50                                   |
| rder to continue, ensure that you ha<br>Reserve a specific license<br>License<br>Cisco Cyber Vision Advantage<br>Cisco Cyber Vision Advantage Smart license.<br>Cisco Cyber Vision Essentials<br>Cisco Cyber Vision Essentials                                                                                                    | ve a surplus of the license                                       | s you want to reserve in the Virtu  | Expires<br>multiple terms<br>2023-Apr-03                | Purchased<br>45000<br>10000       | Available<br>32856<br>10000      | Reserve<br>50<br>0                           |
| rder to continue, ensure that you ha<br>Reserve a specific license<br>License<br>Cisco Cyber Vision Advantage<br>Cisco Cyber Vision Advantage Smart Idense<br>Cisco Cyber Vision Essentials<br>Cisco Cyber Vision Essentials Smart Idense<br>Cyber Vision Catalyst 9K IDS<br>Cyber Vision Idualyst 9K IDS<br>Cyber Vision Idualyst 9K IDS | ve a surplus of the license<br>Inclusive of Cyber Vision Essentia | is you want to reserve in the Virtu | Expires<br>multiple terms<br>2023-Apr-03<br>2022-Aug-10 | Purchased<br>45000<br>10000<br>10 | Available<br>32856<br>10000<br>9 | Reserve           50           0           0 |

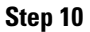

In step 2, check license reservations and click Generate Authorization Code.

| pdate License Reservat                    | ion                                         |                           |                |                                        |
|-------------------------------------------|---------------------------------------------|---------------------------|----------------|----------------------------------------|
| STEP                                      | /                                           | STEP 2                    |                | STEP 3                                 |
| Select Licens                             | es                                          | Review and Confirm        |                | Authorization Code                     |
| Product Instance Details                  |                                             |                           |                |                                        |
| Product Type:                             | CCV                                         |                           |                |                                        |
| UDI PID:                                  | CV-CNTR-ESXI                                |                           |                |                                        |
| UDI Serial Number:                        | VMware-420f637e                             | 3da26755-98306b53c6b2d519 |                |                                        |
| Licenses to Reserve                       |                                             |                           |                |                                        |
| License                                   |                                             |                           | Expires        | Quantity to Reserve                    |
| Cisco Cyber Vision Advantage              |                                             |                           | multiple terms | 50                                     |
| Cisco Cyber Vision Advantage Smart lice.  | nse. Inclusive of Cyber Vision Essentials C | apabilities.              |                |                                        |
| Cyber Vision Sensor Intrusion I           | Detection License for IC3000                |                           | 2023-Apr-03    | 1                                      |
| Cyber Vision Sensor Intrusion Detection I | icense for IC3000 Hardware-Sensor. Req      | uires Advantage License.  |                |                                        |
|                                           |                                             |                           |                |                                        |
|                                           |                                             |                           |                |                                        |
|                                           |                                             |                           |                |                                        |
|                                           |                                             |                           |                |                                        |
|                                           |                                             |                           |                |                                        |
|                                           |                                             |                           |                |                                        |
|                                           |                                             |                           |                | Cancel Back Generate Authorization Coo |

**Step 11** In step 3, copy or save as a file the authorization code.

Do NOT close this window as this will be needed later to enter the Confirmation Code.

| pdate License Reservation                                                                                                    |                                                                                                    |                                                                                                    |  |  |  |  |  |
|----------------------------------------------------------------------------------------------------|----------------------------------------------------------------------------------------------------|----------------------------------------------------------------------------------------------------|--|--|--|--|--|
| STEP 🕇 🗸                                                                                                    | STEP 2 ✓                                                                                                    | STEP 3                                                                                                    |  |  |  |  |  |
| Select Licenses                                                                                                    | Review and Confirm                                                                                                    | Authorization Code                                                                                                    |  |  |  |  |  |
| The Reservation Authorization Code below has been generated for this product instance. Several steps remain:                                                                                                    |                                                                                                    |                                                                                                    |  |  |  |  |  |
| <ol> <li>This code must be entered into the Product Instance's</li> <li>When the code has been entered, a Reservation Confi</li> <li>To release licenses in transition, enter confirmation code</li> </ol>                                                                                                    | <ol> <li>This code must be entered into the Product Instance's Smart Licensing settings to complete the reservation.</li> <li>When the code has been entered, a Reservation Confirmation Code will be generated.</li> <li>To release licenses in transition, enter confirmation code generated by device into CSSM.</li> </ol> |                                                                                                    |  |  |  |  |  |
| Authorization Code:                                                                                                    |                                                                                                    |                                                                                                    |  |  |  |  |  |
| <specificplr><authorizationcode><flag>A</flag><version>C<entillement><tag>regid.2019-10.com.cisco.CISCO_CYBER<endoate>2025.Jul-01 UTC</endoate><il>Icom.cisco.CISCO_CYBERlicense. Inclusive of Cyber Vision Essentials Capabilities.(acm.cisco.CISCO_CYBER_VISION_LISC_LISCO_10.6UTCVENCMODETVENCMODET<p< th=""><th></th></p<><th>stamp&gt;1660125725907<entitlements><br/>50<stantdate>2020-Jul-02 UTC</stantdate><br/>ant&gt;<tag>&gt;cregid:2019-<br/>ant&gt;<tag>regid:2019-<br/>aption=2020-Apr-03 UTC2023-Apr-03<br/>JayName&gt;<tagdescription>Cyber Vision Sensor Intrusion</tagdescription></tag></tag></entitlements></th></il></tag></entillement></version></authorizationcode></specificplr> |                                                                                                    | stamp>1660125725907 <entitlements><br/>50<stantdate>2020-Jul-02 UTC</stantdate><br/>ant&gt;<tag>&gt;cregid:2019-<br/>ant&gt;<tag>regid:2019-<br/>aption=2020-Apr-03 UTC2023-Apr-03<br/>JayName&gt;<tagdescription>Cyber Vision Sensor Intrusion</tagdescription></tag></tag></entitlements> |  |  |  |  |  |
| To learn how to enter this code, see the configuration guide for t                                                                                                    | he product being licensed                                                                                                    |                                                                                                    |  |  |  |  |  |
|                                                                                                    |                                                                                                    |                                                                                                    |  |  |  |  |  |
|                                                                                                    |                                                                                                    |                                                                                                    |  |  |  |  |  |
|                                                                                                    | Download as File                                                                                                    | Copy to Clipboard Enter Confirmation Code Close                                                                                                    |  |  |  |  |  |

#### What to do next

Authorize the license reservation update in Cisco Cyber Vision.

### Authorize the license reservation update in Cisco Cyber Vision

| Ρ | ro | C | e  | dı | ır | e |
|---|----|---|----|----|----|---|
|   | ιu | v | C١ | u  |    | c |

**Step 1** In Cisco Cyber Vision's Admin License page, click **Update Reservation**.

| uluulu<br>cisco |                      |                                   | 8                                                                                                 | The license i<br>Out of comp | s<br>l <b>iance</b> | 2           | 8 ~ |
|-----------------|----------------------|-----------------------------------|---------------------------------------------------------------------------------------------------|------------------------------|---------------------|-------------|-----|
| Ø               | 🗷 System             | Smart Software Lic                | censing                                                                                           |                              |                     | ACTIONS -   |     |
|                 | 🗏 Data Manage 🗸      | To view and manage Smart Licenses | for your Cisco Smart Account, go to Smart Software Manager                                        |                              |                     | ACTIONS *   |     |
|                 | Metwork Organization | Smart Software Licensi            | ing Status                                                                                        |                              |                     |             |     |
| ¢               | 🗋 Sensors 🗸 🗸        | Software Subscription Licensing:  | § Advantage                                                                                       |                              |                     |             |     |
| Q               | @ Active discov 🗸    | License mode:                     | Pre-paid Term Subscription                                                                        |                              |                     |             |     |
|                 | A 11-                | Registration Status:              | $\oslash$ Registered - License Reservation (Wednesday, August 10, 2022 1                          | 1:51 AM)                     |                     |             |     |
| , w             | A Users V            | License Authorization Status:     | ⊗ Out of Compliance (Wednesday, August 10, 2022 11:51 AM)                                         |                              |                     |             |     |
|                 | ⊲ Events             |                                   |                                                                                                   |                              |                     |             |     |
|                 | o <sup>⊄</sup> API V | Smart License Usage               |                                                                                                   |                              |                     |             |     |
|                 | 및 License            | UPDATE RESERVATION RETURN RE      | ESERVED LICENSES                                                                                  |                              |                     |             |     |
|                 | 兔 LDAP Settings      |                                   |                                                                                                   |                              | In                  |             |     |
|                 | Snort                | License (Version)                 | Description                                                                                       | Reserved                     | Use                 | Status      |     |
|                 | 🕜 Risk score         | Cisco Cyber Vision Advantage      | Cisco Cyber Vision Advantage Smart license. Inclusive of Cyber<br>Vision Essentials Capabilities. | 50                           | 4                   | ⊘ Authorize | ed  |
|                 | 📽 Integrations 🗸 🗸   | CISCO_CYBER_VISION_IDS_IC3        | 000                                                                                               | 0                            | 1                   | 😣 Out of    |     |
|                 | 器 Extensions         |                                   |                                                                                                   |                              |                     | Compliance  |     |

The Enter Reservation Authorization Code window pops up.

**Step 2** Paste the code or upload the file previously retrieved in CSSM.

| To complete the reservation, enter or upload a fi<br>below.                                          | Ile containing your Reservation Authorization Code                             |
|----------------------------------------------------------------------------------------------------|--------------------------------------------------------------------------------|
| Reservation Authorization Code :                                                                     |                                                                                |
| <pre><enddate>2023-Apr-03 UTC</enddate><lices< pre=""></lices<></pre>                                | nseType>TERM <displayname>Cyber</displayname>                                  |
| Vision Sensor Intrusion Detection License for IG                                                     | C3000 <u displayName> <tagdescription< u="">&gt;Cyber Vision</tagdescription<> |
| Sensor Intrusion Detection License for IC3000                                                        | Hardware-Sensor. Requires Advantage License.                                   |
| <subscriptionid></subscriptionid> <td>tionID&gt;</td>                                                | tionID>                                                                        |
|                                                                                                    |                                                                                |
| <signature>MEYCIQDtkRZPOnh+zmeQnZVe0</signature>                                                     | OWiOPa2Okl3r5cZ7dgCXqfbb7wlhAL2TzROMYlv65                                      |
| eMJmII8A9mcVAE7hdsUbxU/1AMuIoNa <td>nature&gt;&lt;<u>udi</u>&gt;P:<u>CV-CNTR-ESXI</u>,S:VMware-</td> | nature>< <u>udi</u> >P: <u>CV-CNTR-ESXI</u> ,S:VMware-                         |
| 420f637e3da26755-98306b53c6b2d519 <td>i&gt;</td>                                                     | i>                                                                             |
| Browse                                                                                               |                                                                                |
|                                                                                                    |                                                                                |

### Step 3 Click Install Authorization Code/File.

The License Reservation Confirmation Code window appears.

| <i>f</i> our License Reservation Confirmation G<br>Reservation:                                                                                                    | Code is displayed below. To complete the update to the license                                                                                                    |
|----------------------------------------------------------------------------------------------------|----------------------------------------------------------------------------------------------------|
| Find this Product Instance in Smar<br>Select the "Enter Confirmation Co<br>Enter or paste Reservation Confir<br>MPORTANT: The license usage will not I<br>who have completed | rt Software Manager<br>Jde" item in the Product Instance's Actions menu<br>mation Code below into the dialog that appears<br>be updated in Smart Software Manager until the steps above |
| afbdb1a4                                                                                                    |                                                                                                    |
|                                                                                                    |                                                                                                    |

#### What to do next

Confirm the license reservation update.

# Confirm the license reservation update

#### Procedure

**Step 1** Copy the License Reservation Confirmation Code or save it to a file, then close the window.

| Reservation:                            | Confirmation Code is displayed below. To complete the update to the license |
|-----------------------------------------|-----------------------------------------------------------------------------|
| • Find this Product I                   | nstance in Smart Software Manager                                           |
| <ul> <li>Select the "Enter C</li> </ul> | onfirmation Code" item in the Product Instance's Actions menu               |
| <ul> <li>Enter or paste Rese</li> </ul> | ervation Confirmation Code below into the dialog that appears               |
| IMPORTANT: The license                  | usage will not be updated in Smart Software Manager until the steps above   |
| have been completed                     |                                                                             |
|                                         |                                                                             |
| afbdb1a4                                |                                                                             |
| afbdb1a4                                |                                                                             |
| afbdb1a4                                |                                                                             |
| afbdb1a4                                |                                                                             |
| afbdb1a4                                |                                                                             |
| afbdb1a4                                |                                                                             |

A message indicating that the license reservation has been updated appears in the Cisco Cyber Vision License page.

#### Note You can use the View Confirmation Code button if needed.

| Smart License Usage                                           |                                                                                                  |               |          |                      |
|---------------------------------------------------------------|--------------------------------------------------------------------------------------------------|---------------|----------|----------------------|
| You have updated the lice                                     | nse reservation for this product instance.                                                       |               |          |                      |
| This process requires en<br>do this.<br>Code Has Been Entered | tering a confirmation code into Smart Software Manager. The license usage will not be updated in | n Smart Softv | vare Man | ager until you       |
| UPDATE RESERVATION RETURN                                     | RESERVED LICENSES                                                                                |               |          |                      |
| License (Version)                                             | Description                                                                                      | Reserved      | In Use   | Status               |
| Cisco Cyber Vision Advantage                                  | Cisco Cyber Vision Advantage Smart license. Inclusive of Cyber Vision Essentials Capabilities.   | 100           | 0        | ⊘ No Licenses in Use |

Step 2 In CSSM, click Enter Confirmation Code.

|                                                                                                    | step 2 🗸                                                                                                    | STEP 3                                                                                                    |
|----------------------------------------------------------------------------------------------------|----------------------------------------------------------------------------------------------------|----------------------------------------------------------------------------------------------------|
| Select Licenses                                                                                                    | Review and Confirm                                                                                                    | Authorization Code                                                                                                    |
| The Reservation Authorization Code below has been gener                                                                                                    | rated for this product instance. Several steps remain:                                                                                                    |                                                                                                    |
| 1. This code must be entered into the Product Instance's Sr                                                                                                    | mart Licensing settings to complete the reservation.                                                                                                    |                                                                                                    |
| 2. When the code has been entered, a Reservation Confirm                                                                                                    | nation Code will be generated.                                                                                                    |                                                                                                    |
| 3. To release licenses in transition, enter confirmation code                                                                                                    | generated by device into CSSM.                                                                                                    |                                                                                                    |
| uthorization Code:                                                                                                    |                                                                                                    |                                                                                                    |
|                                                                                                    |                                                                                                    |                                                                                                    |
| enerificPLR> <authorizationcode><flag>A</flag><version>C<!--</th--><th>version&gt;<piid>1e6144cc-de63-4bfe-ba48-a6e67afe6503</piid><times< th=""><th>tamp&gt;1660125725907<entitlements></entitlements></th></times<></th></version></authorizationcode>                                                                                                    | version> <piid>1e6144cc-de63-4bfe-ba48-a6e67afe6503</piid> <times< th=""><th>tamp&gt;1660125725907<entitlements></entitlements></th></times<>                                                                                                    | tamp>1660125725907 <entitlements></entitlements>                                                                                                    |
| entitlement> <tag>regid.2019-10.com.cisco.CISCO_CYBER_VI</tag>                                                                                                    | ISION A.1.0 6eb07f5f-44f0-4253-a1a5-49426709a65f <count>5</count>                                                                                                    | 0 <startdate>2020-Jul-02 UTC</startdate>                                                                                                    |
| entitlement> <tag>regid.2019-10.com.cisco.CISCO_CYBER_VI<br/>endDate&gt;2025-Jul-01 UTC-/endDate&gt;<licensetype>TERM</licensetype></tag>                                                                                                    | ISION_A,1.0_6eb07f5f-44f0-4253-a1a5-49426709a65f <count>5<br/>ccenseType&gt;<displayname>Cisco Cyber Vision Advantage</displayname>Cisco Cyber Vision AdvantageCisco Cyber Vision AdvantageCisco Cyber Vision Advantag</count>                                                                                                    | i0 <startdate>2020-Jul-02 UTC</startdate><br>ime> <tagdescription>Cisco Cyber Vision Advantage Smart</tagdescription>                                                                                                    |
| entitlement>-tag>regid_2019-10.com.cisco.CISCO_CVBER_VI<br>endDate>2025-Jul-01 UTC-ticenseType>TERM#/il<br>cense. Inclusive of Cyber Vision Essentials Capabilities.2.com.cisco.CISCO_CYBER_VISION_IDS_IC3000,1.0_60b66                                                                                                    | ISION_A,1.0_6eb07f5f-44f0-4253-a1a5-49426709a65f <count>2<br/>censeType&gt;<displayname>Cisco Cyber Vision Advantagesecription&gt;subscriptionID&gt;entitlement<br/>1d3-7091-4d8c-9206-f2f1dcc1d673<count>1</count><tartdate< td=""><td>0</td></tartdate<></displayname></count> <startdate>2020-Jul-02 UTC</startdate><br>imre> <tagdescription>Cisco Cyber Vision Advantage Smart<br/>nt&gt;<tag>regid_2019.<br/>&gt;&gt;2020-Apr-03 UTC<enddate>2023-Apr-03</enddate></tag></tagdescription>                                                                                                    | 0                                                                                                    |
| entitlement> <tag>regid 2019-10.com.cisco.CISCO_CYDER_V<br/>endDate&gt;2025-Jul-01 UTC<ticonsetype>TERMcense. Inclusive of Cyber Vision Essentials Capabilities <facpabilities <="" <facpabilities="" tag="">2. com.cisco.CISCO_CYBER_VISION_IDS_IC3000,10_60b66TC<ticonsetype>TERM</ticonsetype></facpabilities></ticonsetype></tag>                                               | SION_A,1.0_6eb07f5f-44f0-4253-a1a5-49426709a65f-count><br>censeType>-displayName>Cisco Cyber Vision Advantagescription>=subscriptionID>=subscriptionID>=visibscriptionID>=visibscri | 0 <startdate>2020-Jul-02 UTC</startdate><br>me>tagDescription>Cisco Cyber Vision Advantage Smart<br>nt>tagsregil 2019-<br>>>2020-Apr-03 UTC <enddate>2023-Apr-03<br/>layName&gt;<tagdescription>Cyber Vision Sensor Intrusion</tagdescription></enddate> |
| entilement>-tag>regid 2019-10.com.ciaco.OISOO_CYBER_V<br>endDate>2025-Jul-01 UTOilcense1ype>TERM=il<br>comes. Inclusive of Cyber Vision Essentials Capabilities <1appl<br>2.com.ciaco.OISOO_CYBER_VISION_IDS_IC3000,10,06066<br>TO-ticense1ype>TERM=ficiense1ype>tdisplaytka<br>learn how to enter this code, see the configuration guide for the                                   | ISION_A.1_0_6eb07/85-4410-4253-a1a5-49428709a65f(ag>-count><br>censFype>-cdipatyName-Cicco Cyber Vision Advantage(displayNa<br>sacrpiton-subscriptionID> <td>0-r/count&gt;-startDate&gt;202-Jul-02 UTC-VstartDate&gt;<br/>Ime&gt;tagDescription&gt;Cisco Cyber Vision Advantage Smart<br/>Int=-tagPergid.2019-<br/>&gt;2020-Apr-03 UTC-visintDate&gt;-condDate&gt;2023-Apr-03<br/>JayName&gt;-tagDescription&gt;Cyber Vision Sensor Intrusion</td>                                                                                                    | 0-r/count>-startDate>202-Jul-02 UTC-VstartDate><br>Ime>tagDescription>Cisco Cyber Vision Advantage Smart<br>Int=-tagPergid.2019-<br>>2020-Apr-03 UTC-visintDate>-condDate>2023-Apr-03<br>JayName>-tagDescription>Cyber Vision Sensor Intrusion           |
| entillement-stag-regid 2019-06 umciaco.CISCO_CYBER_VI<br>endDate>2025-Jul-01 UTC-clicenseType>TERM-cli<br>cense. Inclusve of Cyber Vision Essentials Capabilities.2.com.cisco.CISCO_CYBER_VISION_IDS_IC3000,10, 60b66<br>TCC-clicenseType>TERM-clicenseType>TERM-clicenseType>Terme<br>Inclosed Cisco.CISCO_CYBER_VISION_IDS_IC3000,10, 60b66<br>TCC-terme=-terme=-terme=-terme=    | ISION_A.1_0_6eb07t6f344f0-4253-a1a5-49428709a65f /liag -counts-<br>censeTypes-cdipalyName-Cicco Cyber Vision Advantage <li>sacription-SubscriptionID&gt;-(subscriptionID&gt;-(entitlement&gt;-entitlement<br/>1d3-7091-4d8-29206-f2f1dct1d673-counts 1</li> <li>/count&gt;-stantDate<br/>me</li> <li>/per Vision Sensor Intrusion Detection License for IC3000-/disp<br/>product being licensed</li>                                                                                                    | 0-docunt>-startDate>202-Jul-02 UTC-klartDate><br>Ime>tagDescription>Cisco Cyber Vision Advantage Smart<br>Int>-tagPergid 2019-<br>>2020-Apr-03 UTC <enddate>2023-Apr-03<br/>JayName&gt;-tagDescription&gt;Cyber Vision Sensor Intrusion</enddate>        |
| entillement>-tagp-regid 2019-10.com.cisco.CISCO_CYBER<br>entillement>-tagp-regid 2019-10.com.cisco.CISCO_CYBER_VI<br>endDate>2025-Jul-01 UTC-ticense Type>TERM=/i<br>com.cisco.CISCO_CYBER_VISION_IDS_IC3000.10.60b66<br>TCC-ticenseType>TERM <displaynar<br>learn how to enter this code, see the configuration guide for the</displaynar<br>                                      | ISION_A_1_0_6eb07t6f-44f0-4253-a1a5-49426709e65f           Signot_A_1_0_6eb07t6f-44f0-4253-a1a5-49426709e65f         Comparison of the second second      | 0-dcount>-startDate>202-Jul-02 UTC-VstartDate><br>Ime>tagDescription>Cisco Cyber Vision Advantage Smart<br>nt>-tag>regid 2019-<br>>2020-Apr-03 UTC <enddate>2023-Apr-03<br/>JayName&gt;-tagDescription&gt;Cyber Vision Sensor Intrusion</enddate>        |
| entitlement)-stag-regid 2019-10.com.cisco.CISCO_CYBER_V<br>entitlement)-stag-regid 2019-10.com.cisco.CISCO_CYBER_V<br>endDate>2025-Jul-01 UTC-license Type>TERM=file<br>2.com.cisco.CISCO_CYBER_VISION_IDS_IC3000.10.60b66<br>ITC-clicenseType>TERM <fileensetype><clisplaynar<br>learn how to enter this code, see the configuration guide for the</clisplaynar<br></fileensetype> | ISION_A_1_0_ebb7fsf-44ft-4253-a1s5-44426709e65f-ftag>-count-5<br>ceanseType> <displayname>Cisco Cyber Vision Advantagescription&gt;-subscriptionID&gt;-fsubscriptionID&gt;-fentitlement-entitleme<br/>133-7091-4486-9206-f2f1doc1d673-count-1me&gt;Cyber Vision Sensor Intrusion Detection License for IC3000-/disp<br/>a product being licensed</displayname>                                                                                                    | 0-dcount>-startDate>202-Jul-02 UTC-VstartDate><br>ime>-tagDescription>Cisco Cyber Vision Advantage Smart<br>In<-tag>regiz(2019-<br>>2020-Apr-03 UTC <enddate>2023-Apr-03<br/>layName&gt;-tagDescription&gt;Cyber Vision Sensor Intrusion</enddate>       |

**Step 3** Paste the code or upload the file retrieved in Cisco Cyber Vision and click **OK**.

| Enter Confirmation Code                                                                                                    | ×   |
|----------------------------------------------------------------------------------------------------|-----|
| To complete the pending License Reservation, enter the Reservation Confirmation Code that generated by the Product Instance after the Reservation Authorization Code was installed. | was |
| afbdb1a4                                                                                                    |     |
|                                                                                                    |     |
| Browse                                                                                                    |     |
|                                                                                                    |     |
| Cancel                                                                                                    | OK  |

In Cisco Cyber Vision, the license status switched to authorized.

| ahaha<br>cisco | Sensors            | <b>`</b>                                                                                                    |                                                                                                    |     | ₩ 8           | R ~ |  |  |  |
|----------------|--------------------|----------------------------------------------------------------------------------------------------|----------------------------------------------------------------------------------------------------|-----|---------------|-----|--|--|--|
| Ø              | Q Active discov    | ✓ License mode: Pre-paid Term Subscription                                                                                                    |                                                                                                    |     |               |     |  |  |  |
| Ê              | 糸 Users            | <ul> <li>Registration Status:</li></ul>                                                                                                    | 2 12:02 PM)<br>4)                                                                                                    |     |               |     |  |  |  |
|                | ⊲ Events           |                                                                                                    |                                                                                                    |     |               |     |  |  |  |
| ¢              | ଟ API              | <ul> <li>Smart License Usage</li> </ul>                                                                                                    |                                                                                                    |     |               |     |  |  |  |
| Q              | ₩ License          | You have updated the license reservation for this product instance.                                                                                                    |                                                                                                    |     |               |     |  |  |  |
| ۵              | 兔 LDAP Settings    | This process requires entering a confirmation code into Smart Software Manager. The licens<br>in Smart Software Manager until you do this.                                                   | This process requires entering a confirmation code into Smart Software Manager. The license usage will not be updated<br>in Smart Software Manager uptil you do this |     |               |     |  |  |  |
|                | Snort              | Code Has Been Entered View Confirmation Code                                                                                                    | Code Has Been Entered View Confirmation Code                                                                                                    |     |               |     |  |  |  |
|                | (?) Risk score     |                                                                                                    |                                                                                                    |     |               |     |  |  |  |
|                | ∝ Integrations     | UPDATE RESERVATION     RETURN RESERVED LICENSES                                                                                                    |                                                                                                    |     |               |     |  |  |  |
|                | 器 Extensions       |                                                                                                    |                                                                                                    | In  |               |     |  |  |  |
|                | Center Certificate | License (Version) Description                                                                                                    | Reserved                                                                                                    | Use | Status        |     |  |  |  |
|                | SNMP               | Cisco Cyber Vision Advantage Cisco Cyber Vision Advantage Smart license. Inclusive of Cyber Vision Essentials Capabilities.                                                                  | 50                                                                                                    | 4   | ⊘<br>Authoriz | zed |  |  |  |
|                |                    | Cyber Vision Sensor Intrusion         Cyber Vision Sensor Intrusion Detection License for           Detection License for IC3000         IC3000 Hardware-Sensor. Requires Advantage License. | 1                                                                                                    | 1   | ⊘<br>Authoriz | zed |  |  |  |

#### **Step 4** Click Code Has Been Entered to clear the warning message.

The license token has been successfully updated and you can continue using Cisco Cyber Vision.

| uluili.<br>cisco | 🗏 Data Manage 🗸      |                                                       |                                                                                                    |                     |     | <u>v</u> 8 ~    |
|------------------|----------------------|-------------------------------------------------------|----------------------------------------------------------------------------------------------------|---------------------|-----|-----------------|
| Ø                | Metwork Organization | Smart Software Licen                                  | sing Status                                                                                                    |                     |     |                 |
| £                | 🗋 Sensors 🗸 🗸        | Software Subscription Licensing:                      | S Advantage                                                                                                    |                     |     |                 |
|                  |                      | License mode:                                         | Pre-paid Term Subscription                                                                                                    |                     |     |                 |
| ¢                | 冬 Users 🗸 🗸          | Registration Status:<br>License Authorization Status: | <ul> <li>Registered - License Reservation (Wednesday, August 10, 202</li> <li>Authorized - Reserved (Wednesday, August 10, 2022 12:02 P</li> </ul> | 22 12:02 PM)<br>'M) |     |                 |
| Q                | ⊲ Events             |                                                       |                                                                                                    |                     |     |                 |
| ٢                | o <sup>g</sup> API ∽ | Smart License Usage                                   |                                                                                                    |                     |     |                 |
|                  | 🐺 License            | UPDATE RESERVATION RETURN                             | RESERVED LICENSES                                                                                                    |                     |     |                 |
|                  | 身 LDAP Settings      |                                                       |                                                                                                    |                     | In  |                 |
|                  | Snort                | License (Version)                                     | Description                                                                                                    | Reserved            | Use | Status          |
|                  | (?) Risk score       | Cisco Cyber Vision Advantage                          | Cisco Cyber Vision Advantage Smart license. Inclusive of<br>Cyber Vision Essentials Capabilities.                                                  | 50                  | 4   | ⊘<br>Authorized |
|                  | ∝ ntegrations ✓      | Cyber Vision Sensor Intrusion                         | Cyber Vision Sensor Intrusion Detection License for                                                                                                | 1                   | 1   | $\oslash$       |
|                  | 器 Extensions         | Detection License for IC3000                          | IC3000 Hardware-Sensor. Requires Advantage License.                                                                                                |                     |     | Authorized      |
|                  |                      |                                                       |                                                                                                    |                     |     |                 |

# **Return to evaluation mode**

This section describes how to return to evaluation mode. To do so, you need first to deregister the Center from the offline reservation in Cisco Cyber Vision and then, to restore tokens in CSSM. Once back to evaluation mode, the 90-day countdown resumes where it has stopped. If the countdown has reached zero, access to Cisco Cyber Vision user interface will be prevented.

To deregister the Center:

### **Deregister the Center**

| in cisco cysci vision, cite                           | the button Return Reserved Licenses.                                                                                                    |         |      |       |
|-------------------------------------------------------|----------------------------------------------------------------------------------------------------|---------|------|-------|
|                                                       |                                                                                                    |         |      | ₩ 8   |
| Smart Software L<br>To view and manage Smart Licer    | icensing<br>ses for your Cisco Smart Account, go to Smart Software Manager                                                                               |         | ACTI | ons - |
| Smart Software Lice                                   | nsing Status                                                                                                    |         |      |       |
| Software Subscription Licensin                        | g: 📀 Advantage                                                                                                    |         |      |       |
| Registration Status:<br>License Authorization Status: | <ul> <li>Registered - License Reservation (Thursday, December 17, 2020 3</li> <li>Authorized - Reserved (Thursday, December 17, 2020 3:27 PM)</li> </ul> | :27 PM) |      |       |
| Smart License Usage                                   |                                                                                                    |         |      |       |
| UPDATE RESERVATION RETURN                             | RESERVED LICENSES                                                                                                    |         |      |       |
|                                                       |                                                                                                    |         | le.  |       |

The Confirm Return Licenses window opens.

**Step 2** Confirm the deregistration clicking the button Generate Reservation Return Code.

| 🛆 Confirm Return Licenses                                                                                                    |                                                                                                    |
|----------------------------------------------------------------------------------------------------|----------------------------------------------------------------------------------------------------|
| If you continue, a License Reservation Return code will be<br>back into Evaluation Mode. The Return code must be entre<br>licenses to be used by other product instances. | e generated an this product will be deregistered and will go<br>ered into Smart Software Manager in order to release the |
|                                                                                                    | Generate Reservation Return Code Cancel                                                                                  |

The Reservation Return Code is displayed.

|                                        | is disclosed below. To accord to some University Department in Defense  |
|----------------------------------------|-------------------------------------------------------------------------|
| our License Reservation Return Code    | is displayed below. To complete your License Reservation Return:        |
| Find this Product Instance in Small    | art Software Manager                                                    |
| Select the "Remove" item in the        | Actions menu for the Product Instance.                                  |
| Enter or paste the Reservation R       | leturn code below into the dialog that appears                          |
| MPORTANT: The licenses will remain r   | reserved in Smart Software Manager and therefore cannot be used for oth |
| roducts until the steps above have bee | en completed.                                                           |
|                                        |                                                                         |
|                                        |                                                                         |
| CW3738-tb6Qso-d8ffoq-TGYdws-8b6        | 6q3m-T2B7Fo-PTPc69-yU7ANj-oeh                                           |
| CW3738-tb6Qso-d8ffoq-TGYdws-8b6        | 6q3m-T2B7Fo-PTPc69-yU7ANj-oeh                                           |
| CW3738-tb6Qso-d8ffoq-TGYdws-8b6        | 6q3m-T2B7Fo-PTPc69-yU7ANj-oeh                                           |
| CW3738-tb6Qso-d8ffoq-TGYdws-8b6        | 6q3m-T2B7Fo-PTPc69-yU7ANj-oeh                                           |
| CW3738-tb6Qso-d8ffoq-TGYdws-8b6        | 6q3m-T2B7Fo-PTPc69-yU7ANj-oeh                                           |
| CW3738-tb6Qso-d8ffoq-TGYdws-8b6<br><   | 6q3m-T2B7Fo-PTPc69-yU7ANj-oeh                                           |

Step 3As you will need this code later in the procedure, copy it somewhere or click Save to file.Cisco Cyber Vision switches to Evaluation mode.

| 1 You are currently runr                                                                                                    | ning in Evaluation mode.                                                                                                    |
|----------------------------------------------------------------------------------------------------|----------------------------------------------------------------------------------------------------|
|                                                                                                    |                                                                                                    |
| To register Cisco                                                                                                    | Cyber Vision with Cisco Smart Software Licensing:                                                                                                    |
| <ul><li>Ensure this product</li><li>Log in to your Smart</li></ul>                                                                                                    | has access to the internet. This might require you to edit the Smart Call Home Transport Settings.<br>Account in Smart Software Manager.                                                                                                    |
| Navigate to the Virtu     Generate a Product  REGISTER                                                                                                    | ual Account containing the licenses to be used by this Product Instance.<br>Instance Registration Token (this identifies your Smart Account) and copy or save it.                                                                                                    |
| Navigate to the Virtu     Generate a Product      REGISTER  Smart Software Licens                                                                                      | ual Account containing the licenses to be used by this Product Instance.<br>Instance Registration Token (this identifies your Smart Account) and copy or save it.                                                                                                    |
| Navigate to the Virtu     Generate a Product      REGISTER  Smart Software Licenss Software Subscription Licensing:                                                    | ual Account containing the licenses to be used by this Product Instance.<br>Instance Registration Token (this identifies your Smart Account) and copy or save it.<br>Sing Status                                                                                       |
| Navigate to the Virtu     Generate a Product      REGISTER  Smart Software Licens Software Subscription Licensing: Registration Status:                                | ual Account containing the licenses to be used by this Product Instance.<br>Instance Registration Token (this identifies your Smart Account) and copy or save it.<br>Sing Status<br>⑤ Advantage VIEW/EDIT<br>△ Unregistered (Thursday, December 17, 2020 3:27 PM)      |
| Navigate to the Virtu     Generate a Product      REGISTER  Smart Software License Software Subscription Licensing: Registration Status: License Authorization Status: | ual Account containing the licenses to be used by this Product Instance.<br>Instance Registration Token (this identifies your Smart Account) and copy or save it.<br>sing Status<br>S Advantage VIEW/EDIT<br>A Unregistered (Thursday, December 17, 2020 3:27 PM)<br>A |

However, since tokens are still in use in the Cisco Smart Accounting balance, you must proceed with the following steps to restore tokens.

## **Restore tokens in CSSM**

#### Procedure

Step 1In Cisco Software Central, navigate to Inventory > Product Instances.Step 2Search for your Center instance in the list and click Actions > Remove.

| Cisco Software Central > Smart Software Licensing Smart Software Licensing |                     |                          | ti⊞ internalTestDemoAccou<br>Feedback |                  |  |  |
|----------------------------------------------------------------------------|---------------------|--------------------------|---------------------------------------|------------------|--|--|
| Alerts   Inventory   Convert to Smart Licensing   Reports                  | Preferences On-Prem | Accounts Activity        |                                       |                  |  |  |
| Virtual Account: IOT Security Demos                                        |                     |                          | 🔞 Major 🕴 1 Minor 🕴 💿 Info            | Hide Alerts      |  |  |
| General Licenses Product Instances                                         | Event Log           |                          |                                       |                  |  |  |
| Authorize License-Enforced Features                                        |                     | Sear                     | rch by Name, Product Type             | Q                |  |  |
| Name                                                                       | Product Type        | Last Contact 🗢           | Alerts                                | Actions          |  |  |
| center                                                                     | 00V                 | 2020-Dec-17 13:24:39     |                                       | Actions -        |  |  |
| cardiar (                                                                  | 00V                 | 2020-Dec-17 13:22:21     |                                       | Actions -        |  |  |
| center                                                                     | 00V                 | 2020-Dec-17 13:22:05     |                                       | Actions -        |  |  |
| carrier .                                                                  | 00V                 | 2020-Dec-17 13:20:35     |                                       | Actions -        |  |  |
| carrier .                                                                  | 00V                 | 2020-Dec-17 13:17:36     |                                       | Actions -        |  |  |
| UDI_PID:CV-CNTR-ESXI; UDI_SN:CENTERVM-INT17047;                            | CCV                 | 2020-Dec-16 18:50:19 (Re | served Licens                         | Actions -        |  |  |
| carrier                                                                    | 00V                 | 2020-Dec-15-06.59:53     | Transfer                              |                  |  |  |
| carrier .                                                                  | 00V                 | 2020-Dec-11 20:22:04     | Update Reserved Lice                  | enses            |  |  |
| carrier                                                                    | 00V                 | 2020-Dec-11 17:06:55     | Remove                                |                  |  |  |
| center                                                                     | 00V                 | 2020-Dec-11 10:58.34     | Rehost Licenses from                  | a Failed Product |  |  |
| 10 🗸                                                                       |                     |                          | Showing Page 3 of 11 (101 Recor       | ds)  4 4 Þ Þ     |  |  |

The Remove Product Instance pop up opens with the Reservation Return Code.

**Step 3** Paste the Reservation Return Code previously retrieved and click Remove Product Instance.

| Remove Product Instar                                                                                               | nce                                                                                                    | ×               |
|----------------------------------------------------------------------------------------------------|----------------------------------------------------------------------------------------------------|-----------------|
| To remove a Product Instance that h<br>available to other Product Instances<br>Instance. If you cannot generate a R | as reserved licenses and make those licenses once ag<br>, enter in the Reservation Return Code generated by the<br>eservation Return Code, contact Cisco Support | pain<br>Product |
| Reservation Return Code:                                                                                            | CW3738-tb6Qso-d8ffoq-TGYdws-8b6q3m-T287Fo-<br>PTPc69-yU7ANj-oeh                                                                                                  |                 |
| s                                                                                                    | Remove Product Instance                                                                                                    | Cancel          |

The Center instance is no longer in the list and tokens are restored.